# **External Graphics under Windows 10**

## Thunderbolt 3 PCs with 64-bit Windows 10

External Graphics using AMD and NVIDIA graphics cards are supported on some, but not all Windows computers.

- a. Sonnet supports only Thunderbolt 3 Windows computers. (Thunderbolt 2 and Thunderbolt computers are not supported.)
- b. Sonnet supports only computers running 64-bit Windows 10 (32-bit Windows 10, Windows 7 and Linux are not supported.)

1. Check that your computer is compatible with external graphics. Sonnet has compiled a partial list. ASUS, Razer, and Intel report their compatible computers. Other listed computers may be Sonnet tested or user reported. If a listed computer has an optional discrete NVIDIA GPU, then it may not currently be compatible with external NVIDIA GTX graphics, even if the model is listed as compatible (these models should be compatible with AMD cards).

#### **Compatibility List**

#### Acer

Acer Aspire R 13 Acer Aspire Switch 12 Acer Aspire V15 Nitro Acer Aspire V17 Nitro

## ASUS

ASUS ROG G501VW ASUS ROG GL502VM ASUS ROG G701VI ASUS ROG GL702VM ASUS ROG G752VL ASUS ROG G752VM ASUS ROG G752VS ASUS ROG G752VT ASUS ROG G752VY ASUS ROG GX800VH ASUS Transformer 3 Pro T303UA ASUS Transformer 3 T305CA ASUS UX501VW ASUS ZenBook Pro UX490UA ASUS ZenBook Pro UX501VW ASUS ZenBook Pro UX550VD ASUS ZenBook Pro UX550VE

## Dell

Dell Latitude 7280 Dell XPS 13 9350 Dell XPS 13 9360 Dell XPS 13 9365 Dell XPS 15 9550 Dell XPS 15 9560

# Gigabyte

Aero 15

## HP

HP EliteBook x360 G2 HP Spectre 13-ac076nr HP Spectre 13-w063nr HP Spectre 13-v011dx HP Spectre x360 HP Spectre x360 (2nd Generation 2017) HP ZBook 15 G2 without dGPU HP ZBook 15 G3 without dGPU HP ZBook 17 G3 without dGPU HP ZBook Studio G3 HP ZBook Studio G4

## Intel NUC6i7KYK NUC Intel NUC7i5BNH NUC Intel NUC7i5BNK NUC Intel NUC7i7BNH NUC

### Lenovo

Lenovo ThinkPad X1 Carbon (5th Gen 2017)

## Razer

Razer Blade Razer Blade Pro Razer Blade Stealth 12.5" Razer Blade Stealth New 12.5" 4K Razer Blade Stealth New (Late 2016) Razer Blade Stealth New 12.5" 4K Razer Blade Stealth New (Late 2016)

2. Choose a compatible graphics card:

## AMD

AMD Radeon RX 580 AMD Radeon RX 570 AMD Radeon RX 560 AMD Radeon RX 550 AMD Radeon RX 480 AMD Radeon RX 470 AMD Radeon RX 460

## NVIDIA

NVIDIA GeForce GTX Titan Xp (Pascal) NVIDIA GeForce GTX 1080 Ti NVIDIA GeForce GTX 1080 NVIDIA GeForce GTX 1070 NVIDIA GeForce GTX 1060 NVIDIA GeForce GTX 1050 Ti NVIDIA GeForce GTX 1050 AMD Radeon R9 Fury AMD Radeon R9 Nano AMD Radeon R9 300 Series AMD Radeon R9 290X AMD Radeon R9 290 AMD Radeon R9 285

NVIDIA GeForce GTX Titan X (Maxwell) NVIDIA GeForce GTX 980 Ti NVIDIA GeForce GTX 980 NVIDIA GeForce GTX 970 NVIDIA GeForce GTX 960 NVIDIA GeForce GTX 950 NVIDIA GeForce GTX 750 Ti NVIDIA GeForce GTX 750

2. Choose the Breakaway Box model that has enough power for your specific card by checking the <u>Sonnet Graphics Card Power Compatibility</u> list.

3. Update 64-bit Windows 10 to **Version 1703** or newer. This is also called the **Creators Update** or **RS2**. To check the version number, enter **winver** in the search bar and click enter.

4. Update your computer's BIOS to the latest version. If you need help updating your BIOS, contact your computer manufacturer.

5. Update your Thunderbolt Bus Driver to the latest version. You will need version **16.3.61.275** or newer. To check your driver version, go to **Settings:Apps:Thunderbolt(TM) Software** and you will see the version number. If it is not 16.3.61.275 or greater, then you need to update it. Check with your computer manufacturer for an update.

6. Install your **AMD** or **NVIDIA** card in the Breakaway Box and connect the Breakaway Box to your computer. You should get a message asking whether you want to connect this Thunderbolt

peripheral. Select "Connect Always". (You may get an additional message from Windows alerting you that External Graphics is not supported on this computer. Click OK and continue.)

7. Download and install the driver software. Go to the AMD or NVIDIA website to find, select, download and install the appropriate driver. If the installer fails to recognize a graphics card, then restart your computer. If the installer still does not recognize the card, then you either have a computer that has not been fully updated or else it is not compatible with external graphics.

8. There are a few additional things you need to know.

- a. You may not be able to hibernate your computer.
- b. You should not plug or unplug external graphics while your computer is sleeping.
- c. When you disconnect external graphics, you may need to wait for Windows to recognize the disconnection (two beeps) before you plug external graphics back in again.
- d. You may have to close applications running on external graphics before unplugging. Applications may have no issues, may migrate to the internal graphics, may display an error message, or may crash.

9. Please share your experience with the community whether you were successful and which computer and graphics card you were using, by visiting our Breakaway Box blog on our Facebook page at <u>https://www.facebook.com/SonnetTech/</u>.